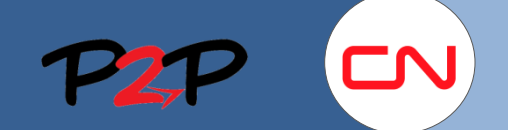

## **Fieldglass Training** for Suppliers (Open Scope)

## **User Invitation**

## Introduction

Once you have registered as a CN Supplier and set up your administrator account, you will need to invite your users to create an account on Fieldglass before they can charge Fees to CN or create Credit/Debit Memos. The following document will show you how Users to Fieldglass.

1 Jsers

▶ Comp

▶ Workf

▶ Config

▶ Report

▶ Syste

Add Ne

User Deta

Work

Confi ▶ Repo

► Syste

## **Invite Supplier Users**

When you have registered your company, you can then invite the required users to register in Fieldglass to be able to review and respond to Statements of Work (SOWs).

You must create a User account for each company employee that will be involved with submitting fees and Credit/Debit memos in Fieldglass.

To create a User:

- 1. In the **Administration** page, click the arrow next to the User section to open the menu.
- 2. Click User.
- 3. Click New.
- 4. Enter information in the Account Setup, Preferences and Contact Information sections as needed for each user.

Note: All fields marked with an \* are mandatory.

5. Click Add.

 $\Sigma$ 

|                  |                                |                                    |               | Items Found: 2   | Rows: 1000 V Filter |
|------------------|--------------------------------|------------------------------------|---------------|------------------|---------------------|
| ssword Policy    |                                |                                    |               | itema i outid. 2 |                     |
| er               | Status Name                    |                                    | Role          | Account          | Last Login          |
| er Role          | All 🔽                          |                                    |               |                  |                     |
| er               | Open <u>Administrator</u>      | r. Fieldglass                      | Administrator | M326             |                     |
| npany Structure  | Open <u>Mackay, Mar</u>        | <u>c</u>                           | Administrator | M326             | 2016-02-10 09:57    |
| kflow            | Data as of 09:57 📿 <u>Refr</u> | esh 🛓 Save as CSV                  |               |                  |                     |
| figuration       |                                |                                    |               |                  |                     |
| ort              |                                |                                    |               |                  |                     |
| tem Tools        |                                |                                    |               |                  |                     |
|                  |                                |                                    |               |                  | •                   |
| New User 4       | )                              |                                    |               |                  | Add Cancel          |
| er               | Account Setup                  |                                    |               |                  |                     |
| issword Policy   | Profiv                         | O Mr. O Mrs. O Ms                  | ) Dr.         |                  |                     |
| er               | . 1612                         |                                    |               |                  | ,                   |
| Reports/Charts   | First Name *                   |                                    |               |                  | J                   |
| abor Type        | Last Name *                    |                                    |               |                  |                     |
| er Role          | Username *                     |                                    |               |                  |                     |
|                  |                                | [                                  |               |                  | J                   |
| maanu Structure  | Display Name *                 |                                    |               |                  |                     |
| nipany Structure | Email *                        |                                    |               |                  |                     |
| infiguration     | Cc Email Addresses             | Values separated by commas or semi | colons.       |                  | 1                   |
| port             |                                |                                    |               | 0                |                     |
| stem Tools       |                                | (characters remaining: 500)        |               |                  | J                   |
|                  | Profile Picture                | Attach                             |               |                  |                     |
|                  | Employee ID                    |                                    |               |                  | 1                   |
|                  | Employee ID                    |                                    |               |                  | J                   |
|                  | Title                          |                                    |               |                  | J                   |
|                  | Role *                         |                                    |               | ~                |                     |
|                  | Primary Business Unit *        | Marc MINC (M326)                   |               | ×                | j                   |
|                  | Primary Supervisor *           |                                    |               | ×                |                     |
|                  | Account *                      |                                    |               | ~                |                     |
|                  | Feature Access                 | View and Report on Sensi           | tive Data     |                  |                     |

View Restricted Attachments

The user will receive two emails inviting them to complete their registration in Fieldglass. Please refer to the User Account setup section on page 14.